# Introduction

### **Quick Answer**

- Login to your Club Control Panel.
- Click the **Settings** tab.
- Select Weekly Roundup Emails from the left-hand menu.

Keeping your members up-to-date with the latest club news is essential. The Weekly Roundup emails sent to your members contain a wide range of content. This includes results, match reports, videos, photos and news items added within the last seven days, as well as upcoming fixtures and events for the next seven days.

For clubs on the Standard or Pro packages, there is the option to exclude some of these sections, as well add your own custom header and attach a sponsor to the email content.

## **Preview the Roundup**

Access your Club Control Panel and click the 'Settings' tab, then select 'Weekly Roundup Emails' from the left-hand menu.

| Boston U              | Need some help? Visit the Help Centre |                  |                |                   |                                   |                    |      |            |                                                                                                    |
|-----------------------|---------------------------------------|------------------|----------------|-------------------|-----------------------------------|--------------------|------|------------|----------------------------------------------------------------------------------------------------|
| http://www.bost       | onunited.co.ul                        | k/               |                |                   |                                   |                    | neet |            | ound of the second of the seco |
| & Dashboard ∅ S       | ite Conte                             | <b>≡</b> Teams   | 보 Membersh     | Payments          | ♀ Communication                   | ☑ Performance      |      | ூ Packages | Settings                                                                                                    |
| Settings              | •                                     | Weekly I         | Roundup E      | mails             |                                   |                    |      |            |                                                                                                    |
| Homepage Design       |                                       | Emails can be se | nt on* Any day |                   | v                                 |                    |      |            |                                                                                                    |
| Manage Access         |                                       | Default cl       | noice* Monday  |                   | v                                 |                    |      |            |                                                                                                    |
| Club Information      |                                       | Content to in    | All content tu | 200               |                                   |                    |      |            |                                                                                                    |
| Navigation            |                                       | Content to in    | All content ty | pes               | •                                 |                    |      |            |                                                                                                    |
| Custom Domain         |                                       |                  | Email          |                   |                                   |                    |      |            |                                                                                                    |
| Social Accounts       |                                       |                  |                |                   |                                   |                    |      |            |                                                                                                    |
| Bank Accounts 🔒       |                                       |                  |                |                   | Add custom header                 |                    |      |            |                                                                                                    |
| Weekly Roundup Emails |                                       |                  |                |                   |                                   |                    |      |            |                                                                                                    |
| Translations          |                                       |                  |                |                   | Boston United Football C          | lub                |      |            |                                                                                                    |
| Comments              |                                       |                  |                |                   | Weekly Roundup                    |                    |      |            |                                                                                                    |
| Photo Tagging         |                                       |                  |                | Your weekly diges | t of what's going on at Boston Ur | ited Football Club |      |            |                                                                                                    |
| Seasons               |                                       |                  |                |                   |                                   |                    |      |            |                                                                                                    |
|                       |                                       |                  |                |                   |                                   |                    |      |            |                                                                                                    |

Scroll down to the bottom of the page and click the grev 'Preview Email' button on the right-hand side.

| Custom Domain         |        |                                                                      |
|-----------------------|--------|----------------------------------------------------------------------|
| Social Accounts       |        |                                                                      |
| Bank Accounts 🔒       |        | Add custom header                                                    |
| Weekly Roundup Emails |        |                                                                      |
| Translations          |        | Boston United Football Club                                          |
| Comments              |        | Weekly Roundup                                                       |
| Photo Tagging         |        | Your weekly digest of what's going on at Boston United Football Club |
| Seasons               |        |                                                                      |
|                       |        |                                                                      |
|                       |        |                                                                      |
|                       |        |                                                                      |
|                       |        |                                                                      |
|                       |        | Add sponsor                                                          |
|                       |        |                                                                      |
|                       |        |                                                                      |
|                       |        |                                                                      |
|                       |        |                                                                      |
|                       | Cancel | Send Test Preview Email Save                                         |
|                       |        |                                                                      |

An overlay will appear where you can view how the generated email will display to your members.

| Social Accounts       | Preview Email                                   |                                                     | 8           |  |
|-----------------------|-------------------------------------------------|-----------------------------------------------------|-------------|--|
| Bank Accounts 🖬       |                                                 |                                                     |             |  |
| Weekly Roundup Emails | Pitchera                                        | Weekly Roundup                                      |             |  |
| Translations          |                                                 |                                                     |             |  |
| Comments              |                                                 |                                                     |             |  |
| Photo Tagging         | Boston U                                        | nited Football Club                                 |             |  |
| Seasons               |                                                 |                                                     |             |  |
|                       | Weekly<br>Your weekly digest of what's go       | / Roundup<br>bing on at Boston United Football Club |             |  |
|                       | First Team 6 days ago                           | Visit Match Centre »                                |             |  |
|                       |                                                 |                                                     |             |  |
|                       | Sat 8th Aug, 15:0<br>Stockport County           | 10 National League North. 2 1 Boston United         | uter Fredit |  |
|                       | Stockport County 2-1 Bost<br>By Craig Singleton | ton United                                          | eview cmail |  |

To close the overlay, click the grey 'x' icon in the top-right or the green 'Close' button at the bottom.

## **Test Roundup**

There is also the option to send yourself the email as a test.

To do this, click the grey 'Send Test' button at the bottom of the 'Weekly Roundup Emails' page.

| LUSIOM LIOMAIN        |        |                                                                      |      | (               |
|-----------------------|--------|----------------------------------------------------------------------|------|-----------------|
| Social Accounts       |        | Add custom header                                                    |      |                 |
| Weekly Roundup Emails |        |                                                                      |      |                 |
| Translations          |        | Boston United Football Club                                          |      |                 |
| Comments              |        | Weekly Roundup                                                       |      |                 |
| Photo Tagging         |        | Your weekly digest of what's going on at Boston United Football Club |      |                 |
| Seasons               |        |                                                                      |      |                 |
|                       |        | Add sponsor                                                          |      |                 |
|                       | Cancel | Send                                                                 | Test | view Email Save |

In the overlay, enter your email address and click the green 'Send' button.

| Social Accounts       |                                     |
|-----------------------|-------------------------------------|
| Bank Accounts         | Add custom header                   |
| Weekly Roundup Emails |                                     |
| Translations          | Boston United Football Club         |
| Comments              | Weekly Roundup                      |
| Photo Tagging         |                                     |
| Seasons               | Send a Test Email                   |
|                       | Email Address:                      |
|                       | Send                                |
|                       |                                     |
|                       | Cancel Send Test Preview Email Save |

### **Editing the Roundup**

The option to change the content displayed in your Weekly Roundup Emails is available to clubs on the Standard or Pro packages.

Access your Club Control Panel and click the 'Settings' tab, then select 'Weekly Roundup Emails' from the left-hand menu.

| Boston United Football Club |                |                  |                          |                   |                                   |                     |  |            | it the Help Centre |
|-----------------------------|----------------|------------------|--------------------------|-------------------|-----------------------------------|---------------------|--|------------|--------------------|
| & Dashboard                 | Ø Site Conten? | ≡Teams           | 北 Membersh <sup>96</sup> | Payments          | ○ Communication                   | ⊮ Performance       |  | ூ Packages | Settings           |
| Settings                    | • 1            | Weekly F         | Roundup E                | mails             |                                   |                     |  | - 1        |                    |
| Homepage Design             |                | Emails can be se | nt on* Any day           |                   | v                                 |                     |  |            |                    |
| Manage Access               |                | Default cl       | noice* Monday            |                   | v                                 |                     |  |            |                    |
| Club Information            |                | Content to inc   | All content tyr          | nes.              | <b>v</b>                          |                     |  |            |                    |
| Navigation                  |                | oontent to int   |                          |                   |                                   |                     |  |            |                    |
| Custom Domain               |                |                  | Email                    |                   |                                   |                     |  |            |                    |
| Social Accounts             |                |                  |                          |                   |                                   |                     |  |            |                    |
| Bank Accounts 🖥             |                |                  |                          |                   | Add custom header                 |                     |  |            |                    |
| Weekly Roundup Emai         | s              |                  |                          | -                 | Poston United Football C          | Nub                 |  |            |                    |
| Translations                |                |                  |                          |                   | Boston United Football C          |                     |  |            |                    |
| Comments                    |                |                  |                          | Veur weekh-       | Weekly Roundup                    | nited Fastball Club |  |            |                    |
| Photo Tagging               |                |                  |                          | Your weekly diges | a or what's going on at Boston Ur | nited Pootball Club |  |            |                    |
| Seasons                     |                |                  |                          |                   |                                   |                     |  |            |                    |
|                             |                |                  |                          |                   |                                   |                     |  |            |                    |

Here you can change the types of content that will appear in your emails.

Click into the 'Content to include' drop-down list to deselect any content types you do not want to include in the email.

| Bosto                                                                                          | Boston United Football Club |                                                   |                                                                   |                  |                                                                                  |               |      |        | Need some help? Visit the Help Centre |  |  |
|------------------------------------------------------------------------------------------------|-----------------------------|---------------------------------------------------|-------------------------------------------------------------------|------------------|----------------------------------------------------------------------------------|---------------|------|--------|---------------------------------------|--|--|
| B Dashboard                                                                                    | Ø Site Contena              | ≡Teams                                            | <sup>96</sup> Membersh <sup>96</sup>                              | Payments         | Q Communication                                                                  | ₩ Performance | ∲ Pa | ckages | Settings                              |  |  |
| Be Dashboard<br>Settings<br>Homepage Design<br>Manage Access<br>Club Information<br>Navigation |                             | Emails can be set<br>Default ch<br>Content to inc | Roundup<br>nt on* Any day<br>noice* Monday<br>cludet All content  | types            |                                                                                  | ™ Penormance  | ΨPa  | ckages | ₩ Settings                            |  |  |
| Custom Domain<br>Social Accounts<br>Bank Accounts a<br>Weekly Roundup Ema                      | iils                        |                                                   | Email Select<br>Mews<br>Fixtures<br>Events<br>Albums<br>Microsoft | anj              | tom header                                                                       |               |      |        |                                       |  |  |
| Translations<br>Comments<br>Photo Tagging<br>Seasons                                           |                             |                                                   |                                                                   | Your weekly dige | Boston United Football C<br>Weekly Roundup<br>at of what's going on at Boston Ur | lub           |      |        |                                       |  |  |

To view the changes you have made, click the grey 'Preview Email' button.

| Custom Domain         |                             |  |
|-----------------------|-----------------------------|--|
| Social Accounts       |                             |  |
| Bank Accounts 🔒       | Add custom header           |  |
| Weekly Roundup Emails |                             |  |
|                       | Boston United Football Club |  |

| Translations  |        |                                                                     |            |                 |
|---------------|--------|---------------------------------------------------------------------|------------|-----------------|
| Comments      |        | Weekly Roundup                                                      |            |                 |
| Photo Tagging |        | Four weekly digest of what's going on at boston onited Pootban club |            |                 |
| Seasons       |        |                                                                     |            |                 |
|               |        |                                                                     |            |                 |
|               |        |                                                                     |            |                 |
|               |        | Add sponsor                                                         |            |                 |
|               |        |                                                                     |            |                 |
|               |        |                                                                     |            |                 |
|               | Cancel | Send                                                                | i Test Pre | view Email Save |

#### Choosing a delivery day

Additionally, you can specify a preferred day for your members to receive the Weekly Roundup Emails on.

Click into the 'Emails can be sent on' drop-down and select a day for the emails to be sent.

| Bostor             | Dunited Fo        | otball Clu       | b u     |                          |                   |                                  |                     | N | Need some help? Visit the Help Centre |          |  |
|--------------------|-------------------|------------------|---------|--------------------------|-------------------|----------------------------------|---------------------|---|---------------------------------------|----------|--|
|                    | .bostonamtca.co.c |                  |         |                          |                   |                                  |                     |   |                                       |          |  |
| 🕸 Dashboard        | Site Content      | ≡ Teams          | 丠№      | 1embersh <mark>99</mark> | 📼 Payments        | ♀ Communication                  | I Performance       |   | ♥ Packages                            | Settings |  |
| Settings           | •                 | Weekly           | Rou     | ndup E                   | mails             |                                  |                     |   |                                       |          |  |
| Homepage Design    |                   | Emails can be se | ent on* | Any day                  |                   | v                                |                     |   |                                       |          |  |
| Manage Access      |                   | Default c        | choice* | Monday                   |                   | v                                |                     |   |                                       |          |  |
| Club Information   |                   | Content to in    | nclude* | All content tyr          | nes.              | T                                |                     |   |                                       |          |  |
| Navigation         |                   | oontent to in    |         | Select all]              |                   |                                  |                     |   |                                       |          |  |
| Custom Domain      |                   |                  | Email   | ✓ News                   | Results           |                                  |                     |   |                                       |          |  |
| Social Accounts    |                   |                  |         | Events                   | licourto          |                                  |                     |   |                                       |          |  |
| Bank Accounts 🔒    |                   |                  |         | ✓ Albums ✓ Videos        |                   | tom header                       |                     |   |                                       |          |  |
| Weekly Roundup Ema | ils               |                  |         | -d)                      |                   |                                  |                     |   |                                       |          |  |
| Translations       |                   |                  |         |                          | <b></b>           | Boston United Football C         | lub                 |   |                                       |          |  |
| Comments           |                   |                  |         |                          |                   | Weekly Roundup                   |                     |   |                                       |          |  |
| Photo Tagging      |                   |                  |         |                          | Your weekly diges | t of what's going on at Boston U | nited Football Club |   |                                       |          |  |
| Seasons            |                   |                  |         |                          |                   |                                  |                     |   |                                       |          |  |
|                    |                   |                  |         |                          |                   |                                  |                     |   |                                       |          |  |

If you choose 'Any day', emails will be sent to each member on the day that member has specified in their preferences.

If a member has not specified a preferred day to receive emails, the email will be sent on the 'Default choice' day.

To change this day, click into the 'Default choice' drop-down and select a day.

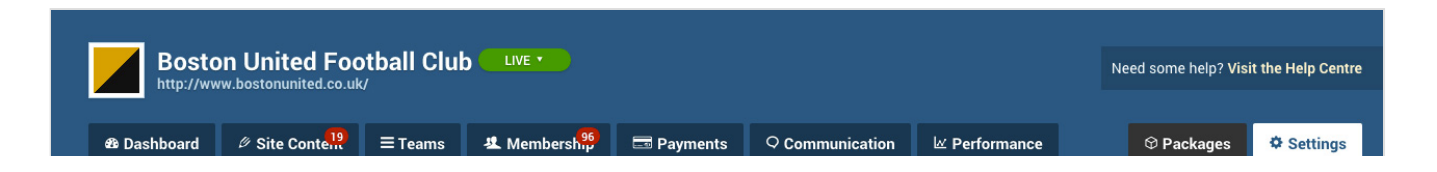

| Settings              | Weekly Rou             | ndup Emails                                                          |
|-----------------------|------------------------|----------------------------------------------------------------------|
| Homepage Design       | Emails can be sent on* | Any day 🔻                                                            |
| Manage Access         | Default choice*        | Monday                                                               |
| lub Information       | Content to include*    | All content types                                                    |
| Navigation            | Email                  |                                                                      |
| Custom Domain         | Eman                   |                                                                      |
| Social Accounts       |                        |                                                                      |
| Bank Accounts 🔒       |                        | Add custom header                                                    |
| Veekly Roundup Emails |                        |                                                                      |
| Franslations          |                        | Boston United Football Club                                          |
| Comments              |                        | Weekly Roundup                                                       |
| Photo Tagging         |                        | Your weekly digest of what's going on at Boston United Football Club |
| Seasons               |                        |                                                                      |
|                       |                        |                                                                      |

Note that it is not possible to select a default choice day if you have specified a day for emails to be sent on. This is because all emails will be sent on your chosen day irrespective of member preferences, and thus a default choice day is not required.

### Attaching a sponsor

Access your Club Control Panel and click the 'Settings' tab, then select 'Weekly Roundup Emails' from the left-hand menu.

| Bosto<br>http://www | Boston United Football Club LIVE A |                  |                             |                  |                                   |                     |  |            |          |
|---------------------|------------------------------------|------------------|-----------------------------|------------------|-----------------------------------|---------------------|--|------------|----------|
| & Dashboard         | Ø Site Contend                     | <b>≡</b> Teams   | لا Membersh <sup>96</sup> گ | Payments         | ○ Communication                   | ⊯ Performance       |  | ூ Packages | Settings |
| Settings            | •                                  | Weekly           | Roundup E                   | mails            |                                   |                     |  |            |          |
| Homepage Design     |                                    | Emails can be se | ent on* Any day             |                  | Ψ.                                |                     |  |            |          |
| Manage Access       |                                    | Default c        | hoice* Monday               |                  | v                                 |                     |  |            |          |
| Club Information    |                                    | Content to in    | clude* All content ty       | pes              | v                                 |                     |  |            |          |
| Navigation          |                                    |                  | Email                       |                  |                                   |                     |  | I          |          |
| Custom Domain       |                                    |                  | Email                       |                  |                                   |                     |  |            |          |
| Social Accounts     |                                    |                  |                             |                  |                                   |                     |  |            |          |
| Bank Accounts 🔒     | _                                  |                  |                             |                  | Add custom header                 |                     |  |            |          |
| Weekly Roundup Ema  | nils                               |                  |                             |                  | Boston United Football (          | lub                 |  |            |          |
| Translations        |                                    |                  |                             |                  | Boston Onited Pootball C          |                     |  |            |          |
| Comments            |                                    |                  |                             | Your weekly dire | Weekly Roundup                    | nited Football Club |  |            |          |
| Photo Tagging       |                                    |                  |                             | Tour weekly uige | to i what's going on at boston of | Inted Poolball Oldo |  |            |          |
| Seasons             |                                    |                  |                             |                  |                                   |                     |  |            |          |
|                     |                                    |                  |                             |                  |                                   |                     |  |            |          |

Click the grey 'Add sponsor' button located in the centre of the page.

| manage Access         | Default choice*     | Monday                      |
|-----------------------|---------------------|-----------------------------|
| Club Information      | Content to include* |                             |
| Navigation            | ouncert to include  | Pail contone (gpco          |
| Custom Domain         | Email               |                             |
| Social Accounts       |                     |                             |
| Bank Accounts 🔒       |                     | Add custom header           |
| Weekly Roundup Emails |                     |                             |
|                       |                     | Boston United Football Club |

| Translations  |                                                                      |  |
|---------------|----------------------------------------------------------------------|--|
| Comments      | Weekly Roundup                                                       |  |
| Photo Tagging | Your weekly digest of what's going on at Boston United Pootball Club |  |
| Seasons       |                                                                      |  |
|               |                                                                      |  |
|               |                                                                      |  |
|               |                                                                      |  |
|               | Add sponsor                                                          |  |
|               |                                                                      |  |
|               |                                                                      |  |
|               |                                                                      |  |

In the overlay, select the desired sponsor from the drop-down options, then click the green 'Save' button to confirm this.

| Manage Access         | Default choice*     | Monday 🔻                 |  |
|-----------------------|---------------------|--------------------------|--|
| Club Information      | Content to include* | All content types        |  |
| Navigation            |                     |                          |  |
| Custom Domain         |                     |                          |  |
| Social Accounts       |                     |                          |  |
| Bank Accounts 🔒       |                     | Add custom header        |  |
| Weekly Roundup Emails |                     | 0                        |  |
| Translations          |                     | Select a Sponsor         |  |
| Comments              |                     |                          |  |
| Photo Tagging         |                     | Jakemans Confectioners 🔻 |  |
| Seasons               |                     |                          |  |
|                       |                     |                          |  |
|                       |                     | Save                     |  |
|                       |                     |                          |  |
|                       |                     |                          |  |
|                       |                     | Add sponsor              |  |
|                       |                     |                          |  |
|                       |                     |                          |  |
|                       |                     |                          |  |
|                       |                     |                          |  |

### Adding a custom header

Personalisation of your Weekly Roundup Emails with a bespoke header is available to clubs on the Standard or Pro package.

Access your Club Control Panel and click the 'Settings' tab, then select 'Weekly Roundup Emails' from the left-hand menu.

| Boston United Football Club |                       |                 |                                         |          |                 |               | ľ | Need some help? Visit the Help Centre |          |  |
|-----------------------------|-----------------------|-----------------|-----------------------------------------|----------|-----------------|---------------|---|---------------------------------------|----------|--|
| & Dashboard                 | Ø Site Conten         | <b>≡</b> Teams  | 보 Membersh <sup>96</sup>                | Payments | ♀ Communication | ⊮ Performance |   | ♥ Packages                            | Settings |  |
| Settings                    | <ul> <li>V</li> </ul> | Veekly I        | Roundup E                               | mails    |                 |               |   |                                       |          |  |
| Homepage Design             | E                     | mails can be se | nt on* Any day                          |          | v               |               |   |                                       |          |  |
| Manage Access               |                       | Default c       | hoice* Monday                           |          | •               |               |   |                                       |          |  |
| Club Information            |                       | Content to in   | clude* All content ty                   | Des      | <b>v</b>        |               |   |                                       |          |  |
| Navigation                  |                       |                 | ,,,,,,,,,,,,,,,,,,,,,,,,,,,,,,,,,,,,,,, |          |                 |               |   |                                       |          |  |

| guite                 |                                                                      |
|-----------------------|----------------------------------------------------------------------|
| Custom Domain         |                                                                      |
| Social Accounts       |                                                                      |
| Bank Accounts         | Add custom header                                                    |
| Weekly Roundup Emails |                                                                      |
| Translations          | Boston United Football Club                                          |
| Comments              | Weekly Roundup                                                       |
| Photo Tagging         | Your weekly digest of what's going on at Boston United Football Club |
| Seasons               |                                                                      |
|                       |                                                                      |

Click the grey 'Add custom header' button located in the centre of the page.

| Boston United Football Club |                     |                        |                   |                                   |                     |  | Need some help? Visit the Help Centre |          |  |
|-----------------------------|---------------------|------------------------|-------------------|-----------------------------------|---------------------|--|---------------------------------------|----------|--|
|                             |                     |                        |                   |                                   |                     |  |                                       |          |  |
| 🕸 Dashboard 🖉 Site          | Conte <sup>19</sup> | A Membersh 96          | 📼 Payments        | ○ Communication                   | ☑ Performance       |  | ♥ Packages                            | Settings |  |
| Settings                    | Weekly              | Roundup Ei             | mails             |                                   |                     |  |                                       |          |  |
| Homepage Design             | Emails can be se    | ent on* Any day        |                   | ▼                                 |                     |  |                                       |          |  |
| Manage Access               | Default o           | hoice* Monday          |                   | v                                 |                     |  |                                       |          |  |
| Club Information            | Content to ir       | clude* All content typ | Des               | v                                 |                     |  |                                       |          |  |
| Navigation                  |                     | Empil                  |                   |                                   |                     |  |                                       |          |  |
| Custom Domain               |                     | Email                  |                   |                                   |                     |  |                                       |          |  |
| Social Accounts             |                     |                        |                   |                                   |                     |  |                                       |          |  |
| Bank Accounts 🔒             |                     |                        |                   | Add custom header                 |                     |  |                                       |          |  |
| Weekly Roundup Emails       |                     |                        |                   |                                   |                     |  |                                       |          |  |
| Translations                |                     |                        | <b>_</b>          | Boston United Football C          | lub                 |  |                                       |          |  |
| Comments                    |                     |                        |                   | Weekly Roundup                    |                     |  |                                       |          |  |
| Photo Tagging               |                     |                        | Your weekly diges | t of what's going on at Boston Ur | nited Football Club |  |                                       |          |  |
| Seasons                     |                     |                        |                   |                                   |                     |  |                                       |          |  |
|                             |                     |                        |                   |                                   |                     |  |                                       |          |  |

In the overlay, you can then choose an image from any album added to your Pitchero account.

Simply click into the relevant album, then click the desired image.

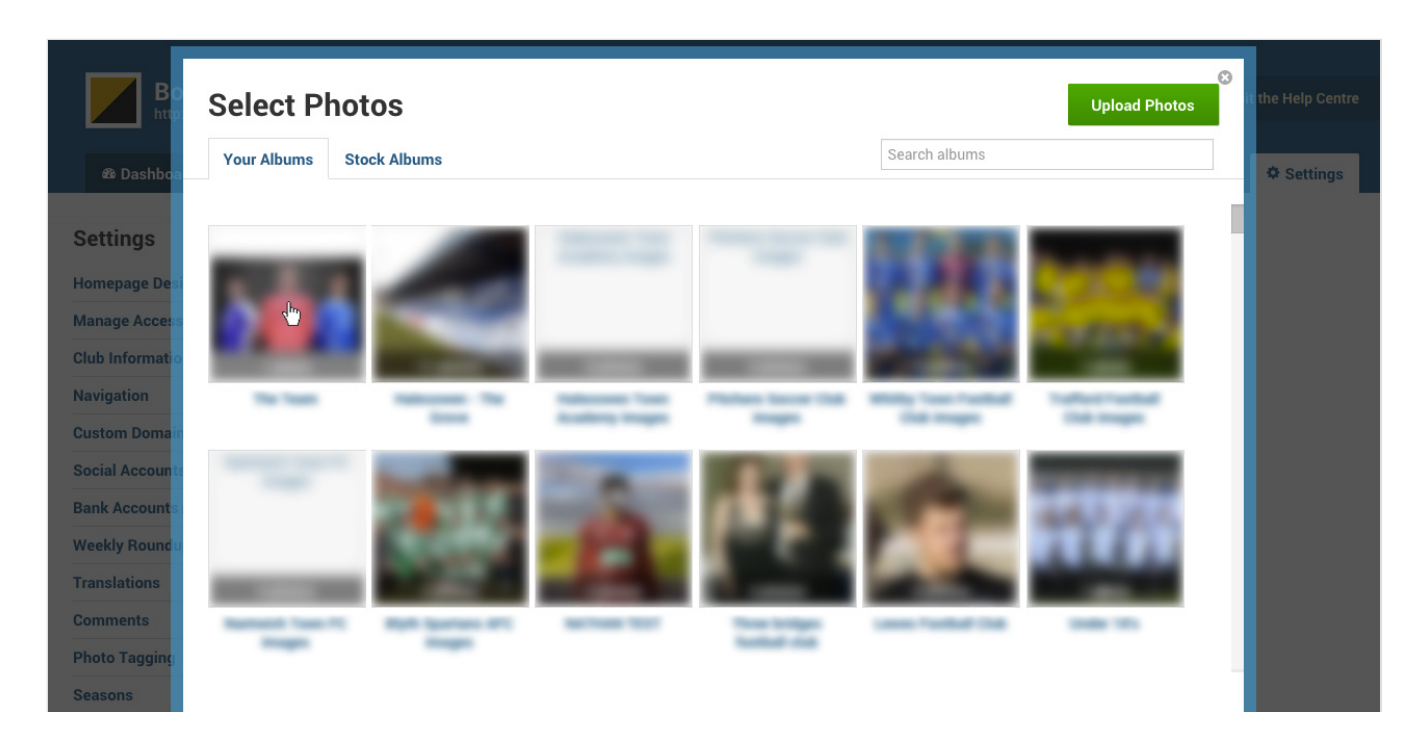

#### **Please Note**

If adding your own custom header image to your Weekly Roundup emails, it must be exactly sized at 600 pixels in width and 120 pixels in height.

#### Тор Тір

As part of the bespoke artwork for your website on the Standard or Pro package, you are also eligible for a bespoke header design for your Weekly Roundup Emails.

This will help to unify the format between your club's website and the emails sent to your members.